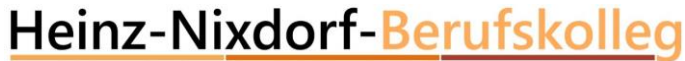

# Nutzen des Raspberry PI's als WEB-Server <sup>und</sup> Programmieren eines RFID's

addadda.

cisco

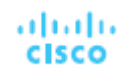

# Kennenlernen des Raspberry Pl's

|                                                                                             | der Stadt Essen           |   |                                         |
|---------------------------------------------------------------------------------------------|---------------------------|---|-----------------------------------------|
| Heinz-Nixdorf-Berufs<br>Für Elektrotechnik, Informations- und Telekommun<br>der Stadt Essen | ikationstechnik           |   | HBK                                     |
|                                                                                             | GP10'S                    |   |                                         |
| Betriebssystem<br>SD-Karte                                                                  |                           | 4 | USB –<br>Anschlüsse<br>(Tastatur + Maus |
| Netz-<br>teil                                                                               | HDMI-Anschluss<br>Monitor |   |                                         |

Heinz-Nixdorf-Berufskolleg

für Elektrotechnik, Informations- und Telekommunikationstechnik

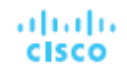

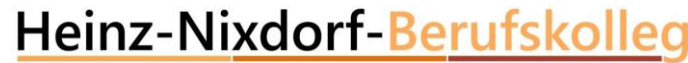

# geplantes Zeitraster

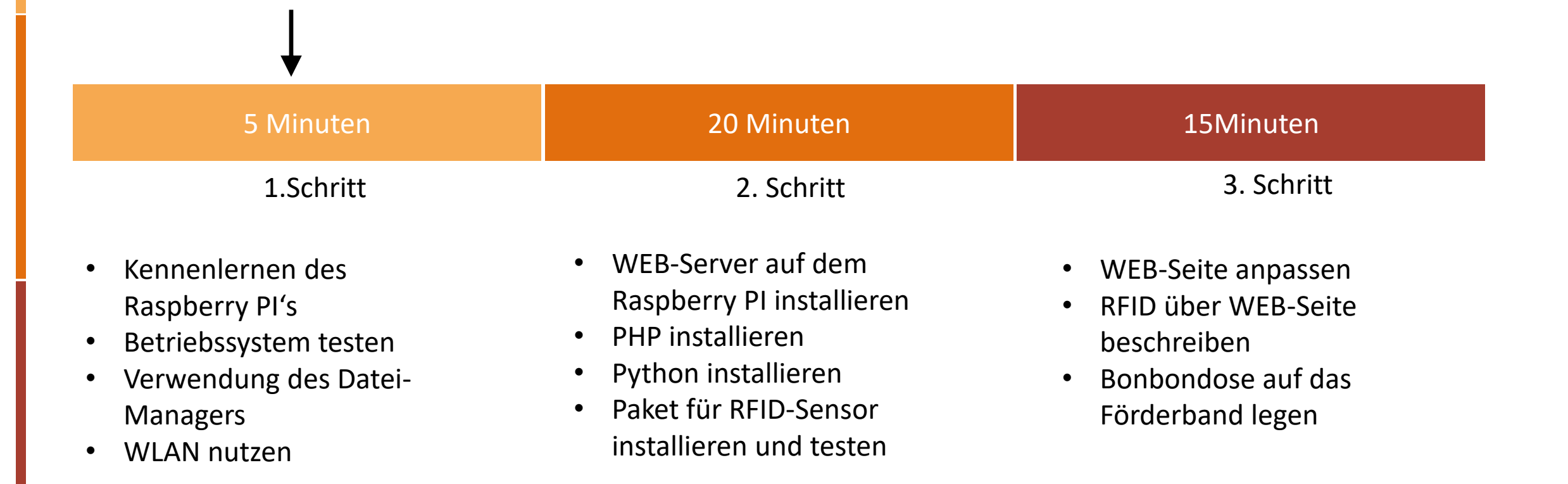

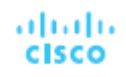

# Betriebssystem installieren

### Heinz-Nixdorf-Berufskolleg

für Elektrotechnik, Informations- und Telekommunikationstechnik

der Stadt Essen

| NOOBS v2.4 - Built: Mar 17 2017 |                                                                                         |                                                   |                         |               |
|---------------------------------|-----------------------------------------------------------------------------------------|---------------------------------------------------|-------------------------|---------------|
| 9                               | $\square$                                                                               | L                                                 |                         |               |
| Installieren (i)                | Einstellungen bearbeiten (e)                                                            | WLAN-Netzwerke (w)                                | Online-Hilfe (h)        | Beenden (Esc) |
|                                 | ert das ausgewählte Betriebss<br>spbian [RECOMMENDED]<br>port of Debian Stretch for the | ystem-Image auf die S<br>Raspberry Pi (full deski | D-Karte<br>top version) |               |
|                                 | preELEC_RPi2<br>preELEC is a fast and user-frier                                        | ndly Kodi Entertainmen                            | t Center distribut      | tion.         |
|                                 |                                                                                         |                                                   |                         |               |
|                                 |                                                                                         |                                                   |                         |               |
|                                 |                                                                                         |                                                   |                         |               |
| Speicherplatz                   |                                                                                         |                                                   |                         |               |
| Benötigt: 450                   | 5 MB                                                                                    |                                                   |                         |               |
| Verfügbar: 13                   | 549 MB                                                                                  |                                                   |                         |               |
|                                 |                                                                                         |                                                   |                         |               |
|                                 | Sprache (I): 📃 Deutsch                                                                  | ▼ Tastaturla                                      | ayout (9): de 🔻         |               |

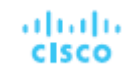

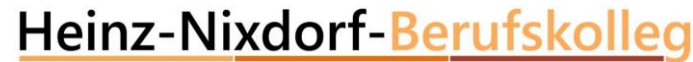

## Verwendung des Dateimanagers

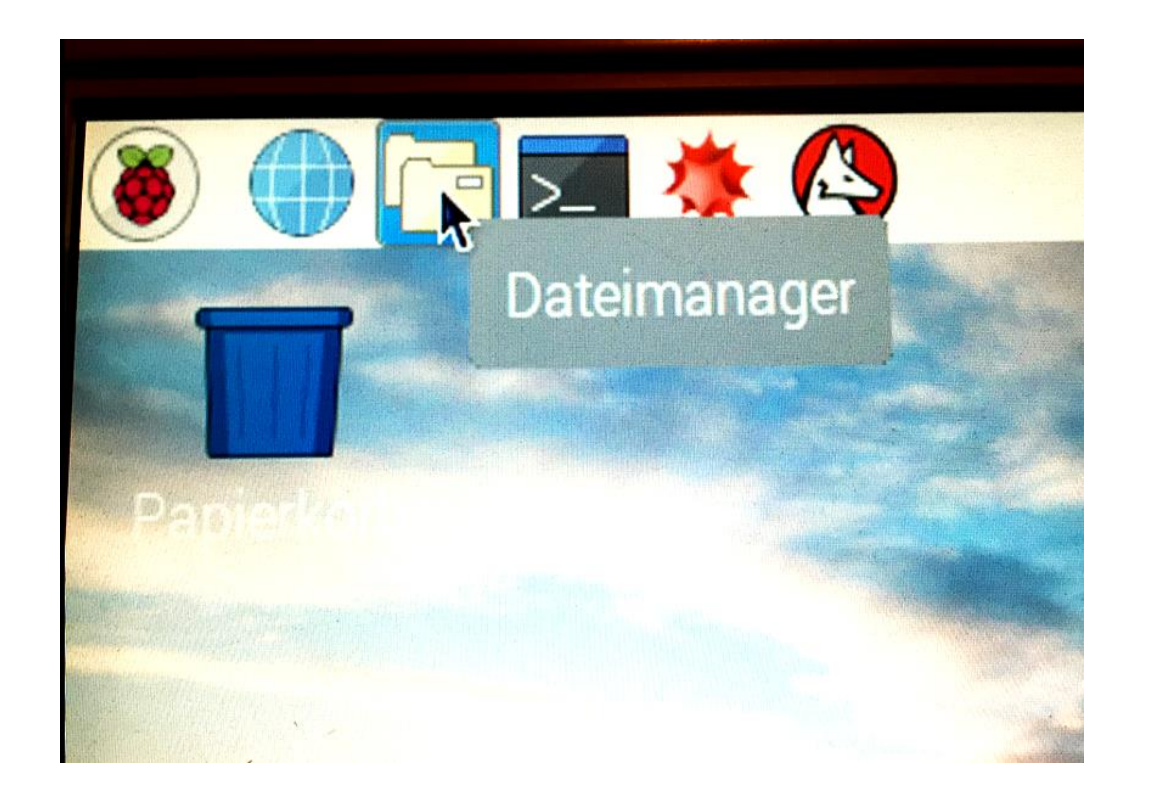

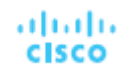

# Verwendung des Dateimanagers mit vollen "Admin-Rechten"

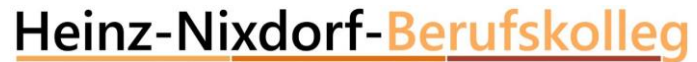

für Elektrotechnik. Informations- und Telekommunikationstechnik der Stadt Essen

DI

Werkzeuge

Dokum

python

es

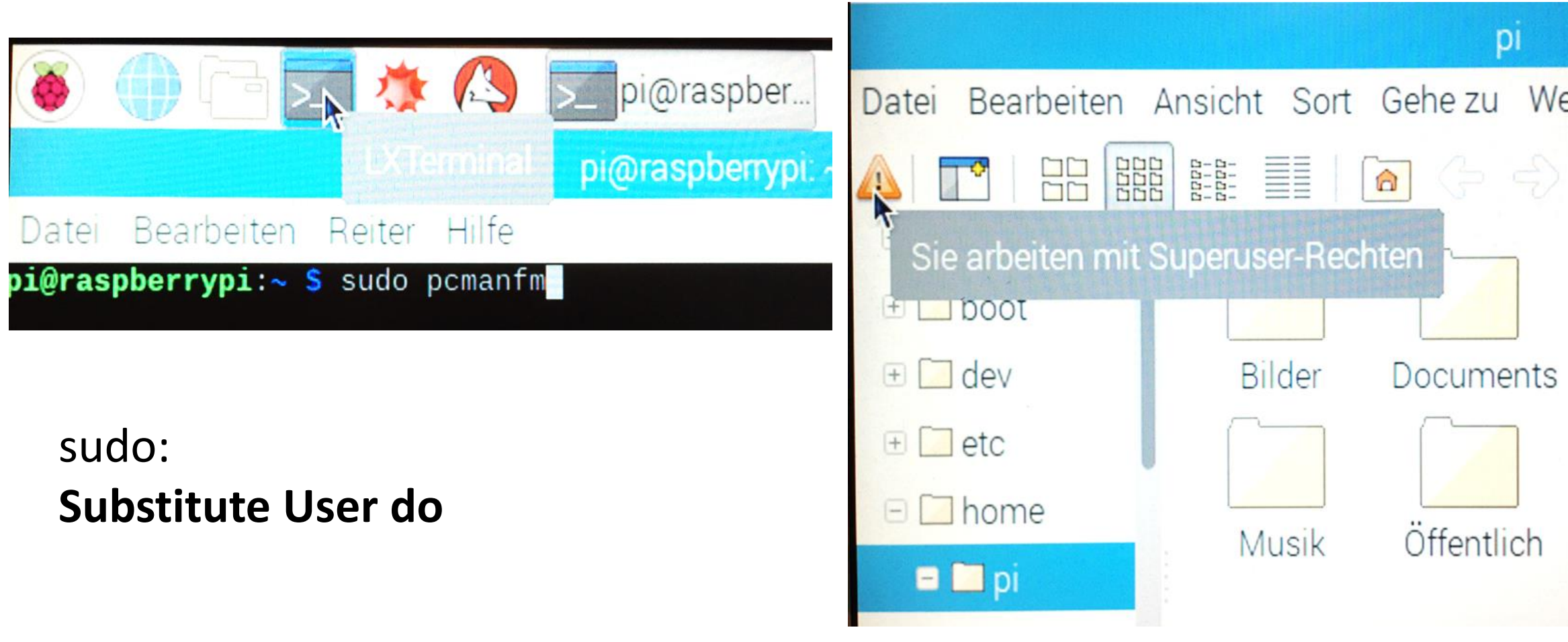

#### Heinz-Nixdorf-Berufskolleg

für Elektrotechnik, Informations- und Telekommunikationstechnik der Stadt Essen

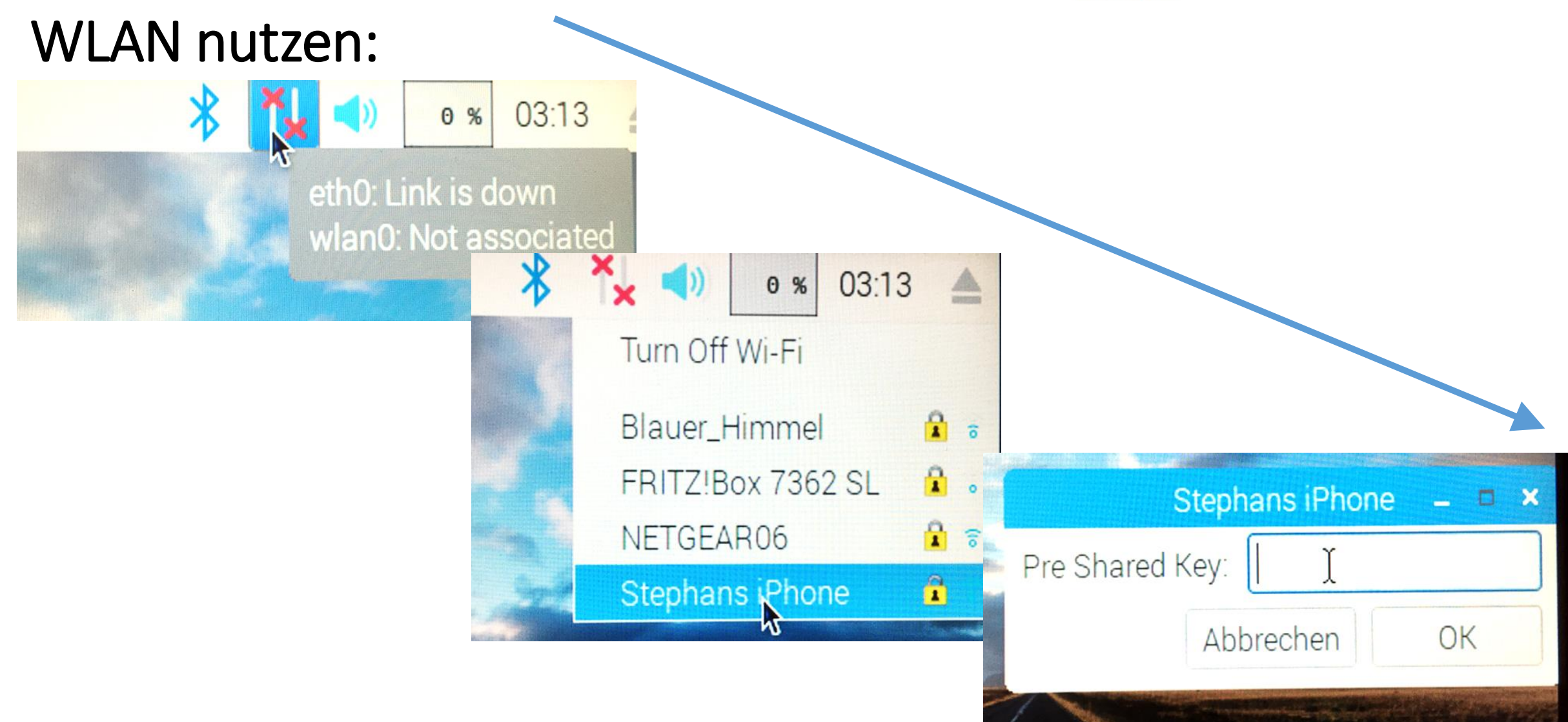

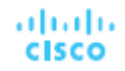

Heinz-Nixdorf-Berufskolleg

# Internetverbindung mit Web-Browser testen:

für Elektrotechnik, Informations- und Telekommunikationstechnik der Stadt Essen

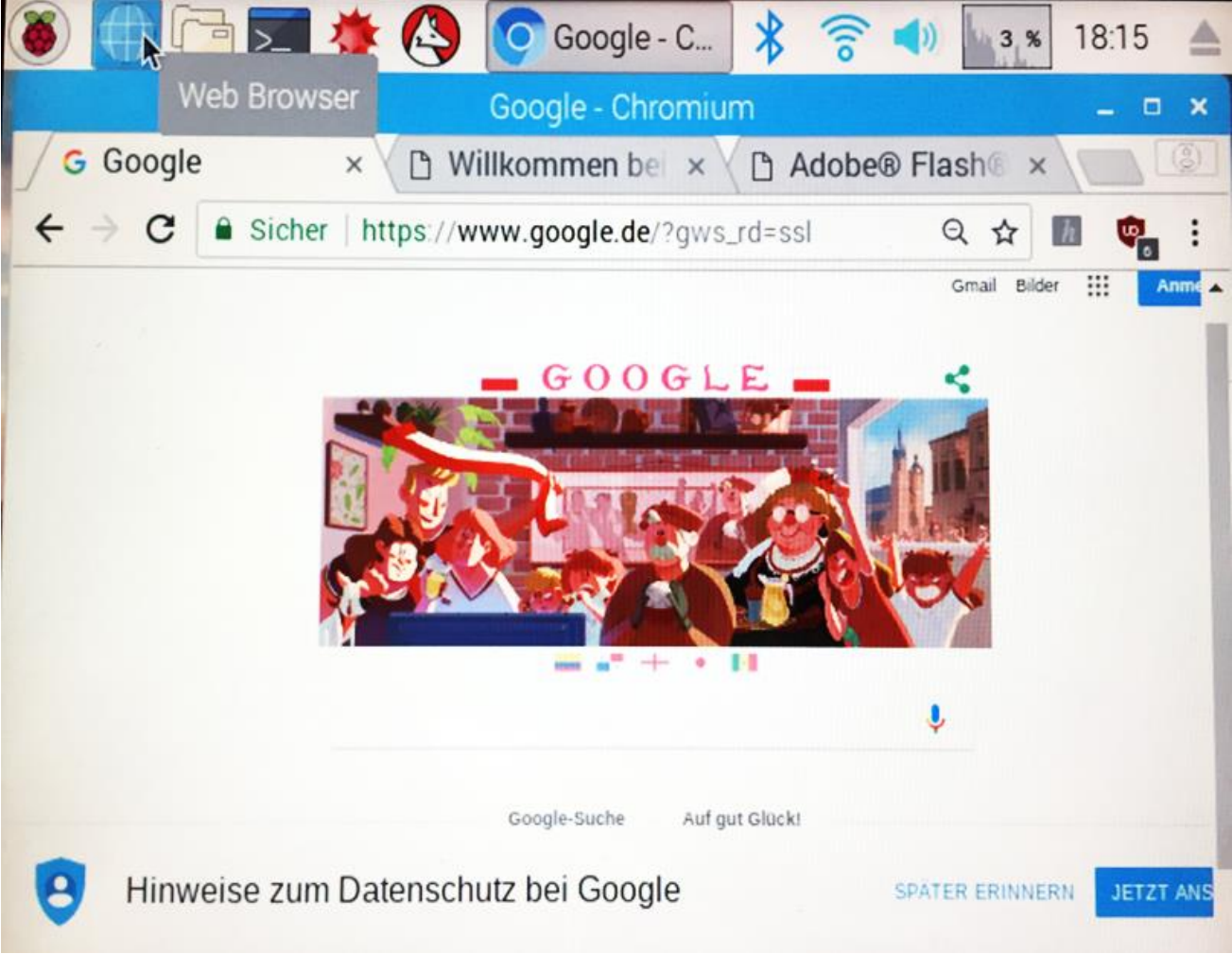

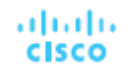

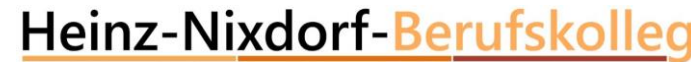

# WEB-Server auf dem Raspberry PI installieren

### Zuerst in der Kommandozeile ein UPDATE ausführen:

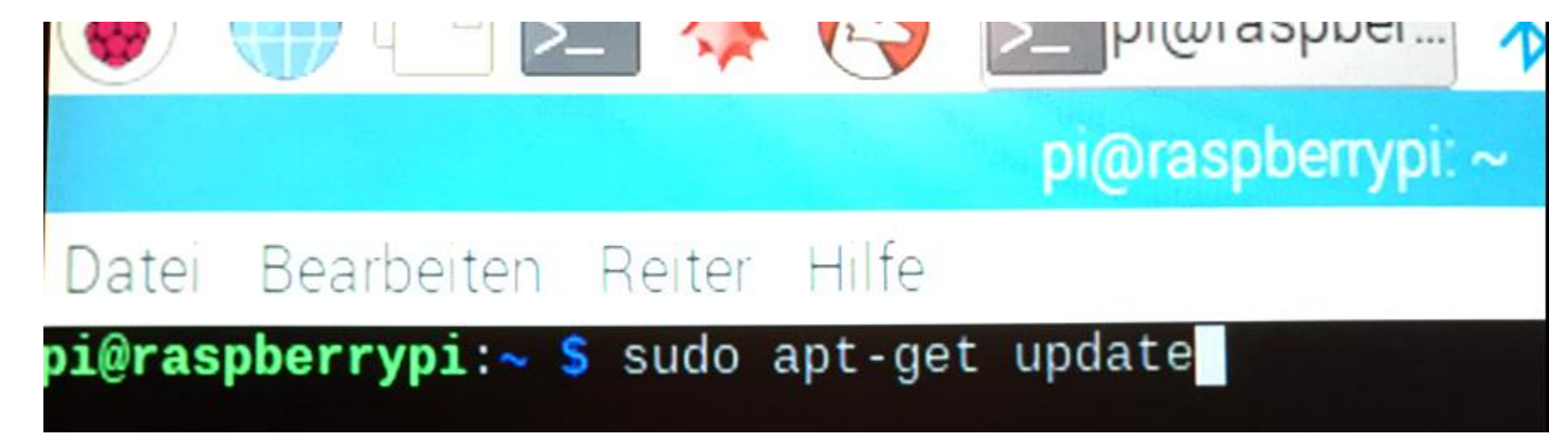

Dann "apache2"-WEB-Server installieren :

pi@raspberrypi:~ \$ sudo apt-get install apache2

cisco

## Web-Browser testen:

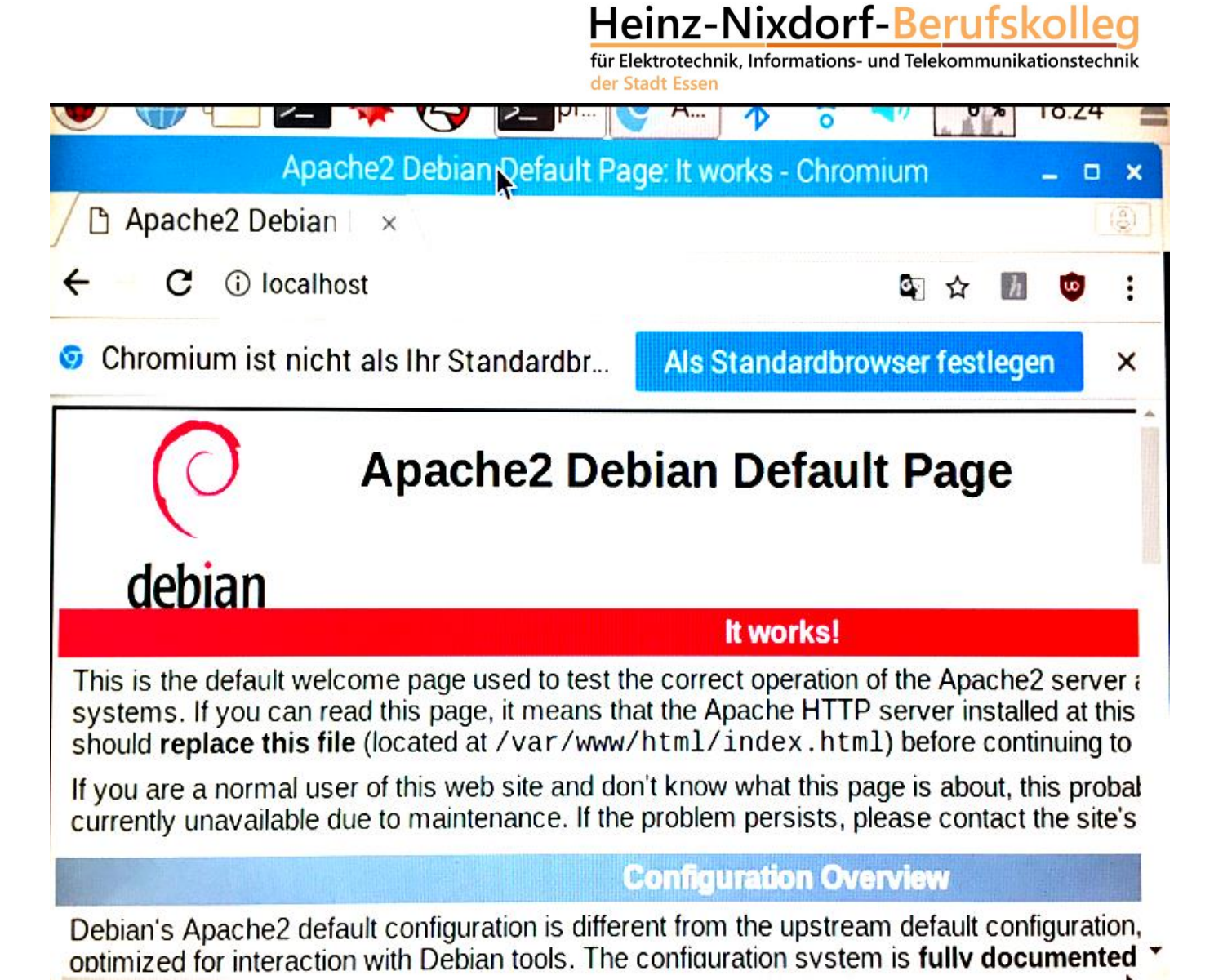

# Eigene WEB-Seite erstellen (index.htm öffnen):

- Inhalt der WEB-Seite löschen
- Eigene Web-Seite erstellen

| index.html - /var/www/html - Geany –                                 | I X       |
|----------------------------------------------------------------------|-----------|
| Datei Bearbeiten Suchen Ansicht Dokument Projekt Erstellen Werkzeuge | Hilfe     |
| ·····································                                | ~         |
| Symbole > index.html ×                                               |           |
| Keine Symbole gefur 2 g <html></html>                                | <u>\</u>  |
| 3 <title>Hallo Welt</title><br>4 -                                   |           |
| 5<br>6 ⊟ <body></body>                                               |           |
| 8 -                                                                  |           |
| 10 L                                                                 |           |
|                                                                      | Langurage |
|                                                                      |           |
|                                                                      | >         |
| 18:29:13: Datei »/var/www/html/index.html« wurde gespeichert.        | <.        |
| Zeile: 6 / 11 Spa: 5 Aus: 0 EINFG Tab mode: LF Kodierung: UTF-8      | Dat       |

der Stadt Essen

Heinz-Nixdorf-Berufskolleg

für Elektrotechnik, Informations- und Telekommunikationstechnik

alialia

cisco

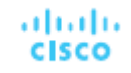

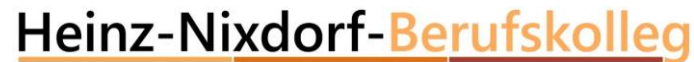

### Web-Seite testen:

| 🕘 😲 🖆 🚾 🧖 🚱 🧾 🧕                                        | 🛃 🔇 🖇 🛜 📣               | 1%       | 18:29 | 4 |
|--------------------------------------------------------|-------------------------|----------|-------|---|
| Halfo Welt - C                                         | hromium                 |          | - 0   | × |
| / 🗅 Hallo Welt 🛛 🗙 💭                                   |                         |          |       | ١ |
| $\leftrightarrow \rightarrow \mathbf{C}$ (i) localhost | 2                       | ☆ 🛛      | 0     | : |
| Chromium ist nicht als Ihr Standardbr                  | Als Standardbrowse      | festlege | n     | × |
| Hallo Welt                                             | 3 Sector Contractor And |          |       |   |
| <i>x</i>                                               |                         |          |       |   |
|                                                        |                         |          |       |   |
|                                                        |                         |          |       |   |
|                                                        |                         |          |       |   |
|                                                        |                         |          |       |   |

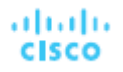

# GPIO'S am Raspberry PI

(GPIO: General Purpose Input/Output)

z.B RFID-Reader:

GND: GND / Pin 6 3,3 V: 3V3 / Pin 1

SDA: GPIO 8 / Pin 24 SCK: GPIO 11 / Pin 23 MOSI: GPIO 10 / Pin 19 MISO: GPIO 9 / Pin 21 RST: GPIO 25 / Pin 22

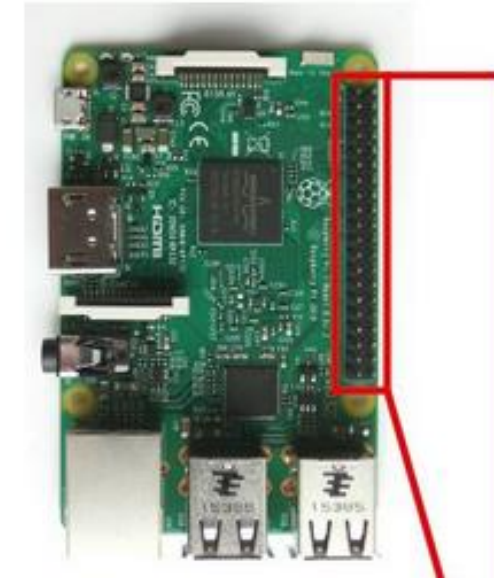

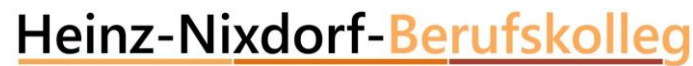

für Elektrotechnik, Informations- und Telekommunikationstechnik der Stadt Essen

| + 3,3 V         | 1 2   | + 5 V         |
|-----------------|-------|---------------|
| (SDA) GPIO 2    | 3 3   | +5V           |
| (SCL) GPIO 3    | 6 6   | GND           |
| (GPCLK0) GPIO 4 | 7 8   | GPIO 14 (TXD) |
| GND             | 3 10  | GPIO 15 (RXD) |
| GPIO 17         | 1 12  | GPIO 18       |
| GPIO 27         | 1 (1) | GND           |
| GPIO 22         | 19 18 | GPIO 23       |
| + 3,3 V         | 10 10 | GPIO 24       |
| (MOSI) GPIO 10  | 19 20 | GND           |
| (MISO) GPIO 9   | 21 22 | GPIO 25       |
| (SCLK) GPIO 11  | 23 24 | GPIO 8 (CE0)  |
| GND             | 29 25 | GPIO 7 (CE1)  |
| ID_SD           | 27 23 | ID_SC         |
| GPIO 5          | 29 30 | GND           |
| GPIO 6          | 0 0   | GPIO 12       |
| GPIO 13         | 3 3   | GND           |
| GPIO 19         | 39 36 | GPIO 16       |
| GPIO 26         | 37 38 | GPIO 20       |
| GND             | 33 40 | GPIO 21       |

Quelle: https://www.elektronik-kompendium.de/sites/raspberry-pi/1907101.htm

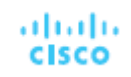

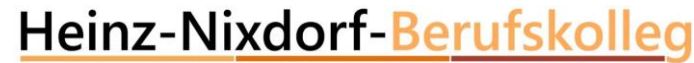

# RFID über die WEB-Seite ansteuern:

• PHP installieren

pi@raspberrypi:~ \$ sudo apt-get install php

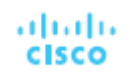

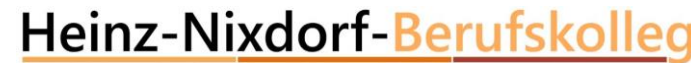

# SPI aktivieren: (Dateimanager mit sudo pcmanfm öffnen)

 In der Datei /boot/config.txt folgende Einträge ergänzen: device\_tree\_param=spi=on dtoverlay=spi-bcm2708

Raspberry Pi neu starten

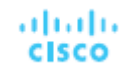

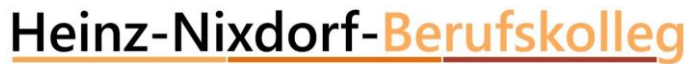

# Python installieren:

Python installieren: sudo apt-get install git python-dev – - yes

**SPI-Modul installieren:** 

git clone https://github.com/lthiery/SPI-Py.git

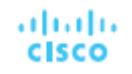

# Weiter..

cd SPI-Py

sudo python setup.py install

cd ..

git clone <a href="https://github.com/mxgxw/MFRC522-python.git">https://github.com/mxgxw/MFRC522-python.git</a>

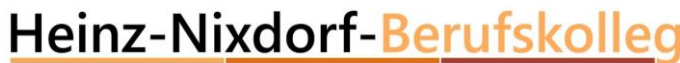

für Elektrotechnik, Informations- und Telekommunikationstechnik der Stadt Essen

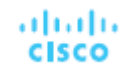

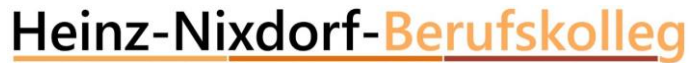

## Testen des RFID Reader's

Sudo python Read.py (im Verzeichnis /home/pi/MFRC522-python

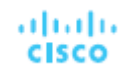

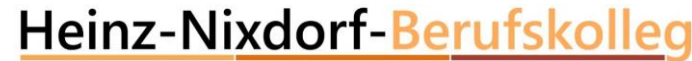

# PHP zulassen (Dateimanager mit sudo pcmanfm öffnen)

 In der Datei etc/ sudoers folgende Einträge ergänzen: www-data ALL=(root) NOPASSWD: /usr/bin/python

Write.py in /home/pi/MFRC522-python ergänzen

Im Verzeichnis var/www/html die datei index.html durch die Datei index.php ersetzen.

**WEB-Server** testen

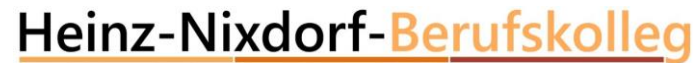

### 

# WEB-Seite für Smartphone optimieren:

```
□<html>
<neta name="viewport" content="width=device-width, initial-scale=1.0>
<head>
<title>Rote LED schalten</title>
</head>
```

-hadus